## Настройка журнала (справочника) на использование СУБД "MySQL"

Клиентом СУБД MySQL может быть только приложение x64, поэтому для работы с СУБД MySQL используйте только 64-х битную версию продукта UnlServer AUTO.

## Настройка параметров СУБД "MySQL"

1. Для работы с СУБД «MySQL» рекомендуется установить сборку веб-сервера, предназначенную для веб-разработки WampServer. Скачать сборку можно с официального сайта. После установки приложения откроем PhpMyAdmin.

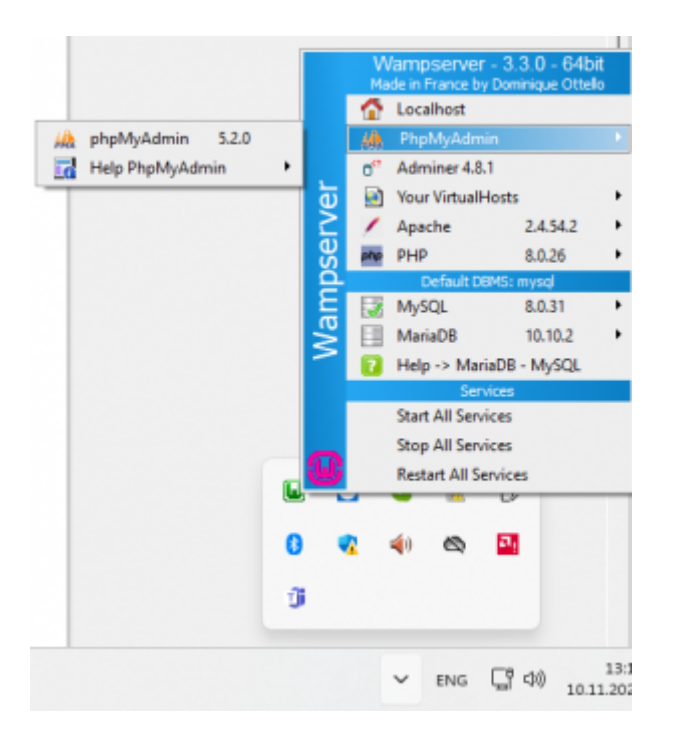

- 2. Для входа используем логин root, пароль оставляем пустым.
- Установите рекомендуемые параметры в конфигурационном файле СУБД MySQL my.ini. Это необходимо для хранения BLOB-данных большого размера (фото, графики и т.п.): max\_allowed\_packet = 24M sort\_buffer\_size = 24M read\_buffer\_size = 24M read\_rnd\_buffer\_size = 24M
- 4. Создайте пользователя и предоставьте ему полные привилегии для управления СУБД.

| phpMuAdmin                                                                              | 🛶 📫 Capacy: MySQL.3306                                                                                                    |                                                                                               |                                                                                                    |  |  |
|-----------------------------------------------------------------------------------------|----------------------------------------------------------------------------------------------------|-----------------------------------------------------------------------------------------------|----------------------------------------------------------------------------------------------------|--|--|
| <b>☆≋</b> ⊖⊙≎¢                                                                          | 🕝 Базы данных 🚊 SQL 🐁 Состояния                                                                                                    | Учетные записи пользователей                                                                  | 🚍 Экспорт 🚍 Импорт 🤌 Настройки 🧵 Репликации                                                                                                    |  |  |
| MySQL V                                                                                 | Добавить учетную запись г                                                                                                    | юльзователя                                                                                   |                                                                                                    |  |  |
| еснадали венадани                                                                       | Информация учётной записи                                                                                                    |                                                                                               |                                                                                                    |  |  |
| G Cassan 5Д<br>G-G information_schema<br>G-G mysql<br>G-G performance_schema<br>B-G pys | Имя пользователя: Использоваль текст 👻 Бубби                                                                                                    |                                                                                               |                                                                                                    |  |  |
|                                                                                         | Иния хости: Любой хост 🗸                                                                                                    |                                                                                               |                                                                                                    |  |  |
|                                                                                         | Парель: Использоваль тексл 🕶                                                                                                    | Стайкасть                                                                                     | Хороший                                                                                                    |  |  |
|                                                                                         | Подтверждение:                                                                                                    |                                                                                               |                                                                                                    |  |  |
|                                                                                         | Платин<br>аутентификации Cadhi                                                                                                    | ng sha2 authentication                                                                        | •                                                                                                    |  |  |
|                                                                                         | Соцать парель: Генерировать                                                                                                    |                                                                                               |                                                                                                    |  |  |
|                                                                                         | Сеодать базу данных с таким же иманем и предост<br>Предоставить все привилении на те, что перледое<br>Глюбальные привиления Отметить все                                                                                                    | гавить на неё все привилегии.<br>т под шаблон (имя попьзоватегия_%).                          |                                                                                                    |  |  |
|                                                                                         | Приничание типи приешлегий МуSQL отображается по-аналийоки.                                                                                                    |                                                                                               |                                                                                                    |  |  |
|                                                                                         | 🖾 Данные 🛛 🖾 Структура                                                                                                    | П Администрирование                                                                           | Ограничение на использование ресурсов                                                                                                    |  |  |
|                                                                                         | SELECT SIDESET SIDESE | GANNT     SUPER     PROCESS     RELAND     SINUM DATABASES     SUNU DATABASES     LOCK TABLES | 2000-0000 Vinances and end againstone e 0 joine), onleasen againste<br>NAX QUERIES PER HOUR 0<br>NAX UPDATES PER HOUR 0<br>HAX CONNECTIONS PER HOUR 0 |  |  |
|                                                                                         | ALTER ROUTINE  ERECUTE  CRAFT VIEW  EVENT  Koncons  TRIGGER                                                                                                    | REFERENCES REPLICATION CLIENT REPLICATION SLAVE REPLICATION SLAVE CREATE USER                 | NAK USER_CONNECTIONS 0  SSL  REQUIRE NONE                                                                                                    |  |  |

## Настройка журнала

В данном руководстве настройка производится на примере журнала автовесов **AutoScaleJournal1**, для остальных журналов и справочников данного программного обеспечения настройка производится аналогичным образом.

1. Для настройки журнала на работу с СУБД MySQL разверните пункт меню **Настройки**, откройте **Журнал автовесов 1** и выберите вкладку **База данных** 

| <ol> <li>O nporpawwe</li> </ol> | Настройка: Журнал аг            | STORECOR 1                                     |                                                |                                                       |
|---------------------------------|---------------------------------|------------------------------------------------|------------------------------------------------|-------------------------------------------------------|
| СТРАНИЦЫ                        | naciporna. Nypriara             | 1000000                                        |                                                |                                                       |
| Авто Весы 1                     | 🛢 ЖУРНАЛ АВТОВЕСОВ 1            | Общие                                          | описание полей БД База                         | данных Импорт Экспорт                                 |
| 🗢 Настройки 🔍 🗸                 |                                 |                                                | 1                                              |                                                       |
| Журнал проездов ТС              | Локальная база данных<br>SOLite | 🔍 База данных Firebird                         | База данных MySQL                              | <ul> <li>База данных MSSQL</li> <li>Server</li> </ul> |
| Авто Весы 1                     | orgene                          | Имя или IP-адрес сервера:                      | Имя или IP-адрес сервера:                      | 5010                                                  |
| Журнал автовесов 1              | Основной файл:                  | localhost                                      | localhost                                      | Имя сервера:                                          |
| Справочных Марки ТС             | AutoScalejournal1.db            |                                                |                                                | localhost                                             |
| Камера 1                        | Файл блобов:                    | номер порта:<br>3050                           | Номер порта:<br>3306                           | Имя пользователя для                                  |
| Камера 2                        | AutoScalejournal1Blob.dl        |                                                |                                                | подключения к серверу:                                |
| Камера З                        |                                 | Имя пользователя для<br>полключения к серверу: | Имя пользователя для<br>подключения к серверу: | sysdbamysql                                           |
| Камера 4                        |                                 | cuedbamucal                                    | curdbamural                                    | Пароль пользователя:                                  |
| Справочник Грузов               |                                 | sysubarriysqi                                  | sysubarnysqr                                   | masterkeymysgl                                        |
| Справочник Контрагентов         |                                 | Пароль пользователя:                           | Пароль пользователя:                           | 14-m 6-m - m                                          |
| Журная поренентов               |                                 | masterkeymysql                                 | masterkeymysql                                 | имя базы данных:                                      |
| Mighten gokyweni ob             |                                 | Имя базы данных:                               | Имя базы данных:                               | AutoScaleJournal1                                     |
| событий                         |                                 | AutoEcalelournal1                              | AutoEcalelournal1                              | Имя основной таблицы:                                 |
| Регистрация событий             |                                 | Autoscalejournan                               | Autoscalejournan                               | AutoScalejournal1                                     |
| Генератор событий               |                                 | Имя основной таблицы:                          | Имя основной таблицы:                          |                                                       |
| Журнал пропусков ТС             |                                 | AutoScaleJournal1                              | AutoScalejournal1                              |                                                       |
| Отправка почты                  |                                 | Создать базу данных                            | Создать базу данных                            |                                                       |
| Справочник Мест                 |                                 |                                                |                                                | Создать базу данных                                   |

- 2. Включите использование СУБД MySQL, выбрав База данных MySQL;
- 3. Укажите адрес сервера базы данных;
- 4. Укажите номер ТСР порта сервера базы данных;
- 5. Укажите логин для подключения к базе данных;
- 6. Укажите пароль для подключения к базе данных;
- 7. Укажите имя базы данных.
- 8. Нажмите сохранить

| Локальная база данных SQLite | База данных Firebird                           | Ваза данных MySQL                              | База данных MSSQL Server                       |  |
|------------------------------|------------------------------------------------|------------------------------------------------|------------------------------------------------|--|
| Основной файл:               | Имя или IP-адрес сервера:                      | ли IP-адрес сервера: Имя или IP-адрес сервера: |                                                |  |
| AutoScalejournal1.db         | localhost                                      | localhost                                      | localhost                                      |  |
| Файл блобов:                 | Номер порта:                                   | Номер порта:                                   | Имя пользователя для<br>подключения к серверу: |  |
| AutoScaleJournal1Blob.db     | 3050                                           | 3306                                           | sysdbarnysql                                   |  |
|                              | Имя пользователя для<br>подключения к серверу: | Имя пользователя для<br>подключения к серверу: | Пароль пользователя:                           |  |
|                              | sysdbamysql                                    | sysdbamysql sysdbamysql                        |                                                |  |
|                              | Пароль пользователя: Пароль пользователя:      |                                                | Имя базы данных:                               |  |
|                              | masterkeymysql                                 | masterkeymysql                                 | DB_UniServer                                   |  |
|                              | Имя базы данных:                               | Имя базы данных:                               | Имя основной таблицы:                          |  |
|                              | DB_UniServer                                   | DB_UniServer                                   | AutoScalejournal1                              |  |
|                              | Имя основной таблицы:                          | Имя основной таблицы:                          |                                                |  |
|                              | AutoScaleJournal1                              | AutoScalejournal1                              |                                                |  |
|                              | Создать базу данных                            | Создать базу данных                            | Создать базу данных                            |  |

Вы можете использовать существующую БД, либо создать новую. Для того

| чтобы со<br>В открые<br>пользова | дать новую базу данных нажмите Создать базу данных.<br>јемся окне укажите наименование базы данных, логин и пароль<br>еля СУБЛ и нажмите Создать базу данных |
|----------------------------------|----------------------------------------------------------------------------------------------------|
|                                  |                                                                                                    |
|                                  | 🛢 СОЗДАНИЕ БАЗЫ ДАННЫХ MYSQL 🔹                                                                                                    |
|                                  | Имя базы данных:                                                                                                    |
|                                  | D8_UniServer                                                                                                    |
| ~                                | Имя пользователя для подключения к серверу:                                                                                                    |
|                                  | sysdbamysql                                                                                                    |
|                                  | Пароль пользователя:                                                                                                    |
|                                  | masterkeymysql                                                                                                    |
|                                  |                                                                                                    |
|                                  | CONTRACT, Select Abundant,                                                                                                    |
|                                  | Создоте вазу данных                                                                                                    |
|                                  |                                                                                                    |
| При возн                         | кновении ошибки [FireDAC][Phys][MySOL]-314. Cannot load vendor                                                                                               |
| library [li                      | mysal dll] Не удается найти указанный файд. Hint: check it is in the                                                                                         |
|                                  | polication EVE directories, and has v86 bitness. Verauopure                                                                                                  |
| PAINULG                          | plication LAE directories, and has xoo bitless. yerahoburte                                                                                                  |
| распрост                         | аняемые пакеты microsoft visual $c++2013$ redistributable (X64 и X86).                                                                                       |

9. Перезапустите программу, открыв меню «О программе» и нажав на кнопку «Перезапуск сервера»

| ⊖ СОСТОЯНИЕ СЕРВЕРА             | ~ .                       |
|---------------------------------|---------------------------|
|                                 | 12:53:53                  |
|                                 | Перезапуск сервера        |
| ntallists                       |                           |
| Версия сервера:                 | Время работы:             |
| 1.2.0.26 or 14.01.2020 03:25:30 | 00:01:26                  |
| Загрузка ЦП процессом:          | Память процесса:          |
| 7%                              | 31.6 MB / 522.5 MB / 8 TB |
| Общая загрузка ЦП:              | Физическая память:        |
| 6.8%                            | 6.6 GB / 7.9 GB           |

10. Откройте панель управления СУБД и убедитесь, что программа создала таблицы базы данных.

| phpMuAdmin                                                                                                    | 🛌 👘 Capage Maniel B 3366 s 🔮 Easta parence da amienter |                                                                    |                              |                          |  |
|----------------------------------------------------------------------------------------------------|--------------------------------------------------------|--------------------------------------------------------------------|------------------------------|--------------------------|--|
| АВО О О О О<br>Надавное Избранное                                                                                                    | 🔀 Структура 🔝 SQL 🔍                                    | Понск 🧊 Запрос по шаблону 📾 Экспорт 🍱 Импорт 🥜 Операн              | ина 🖭 Признатегная 🖽 Проце   | дуры 🙁 События 📧 Тригтер |  |
|                                                                                                    | Фальтры                                                |                                                                    |                              |                          |  |
| Соцать БД                                                                                                    | Содержит слово:                                        |                                                                    |                              |                          |  |
| B-3 db_uniserver                                                                                                    | Таблица                                                | Дойстано                                                           | Строки 🔒 Тип Среднение       | Размер Фрагментировано   |  |
| A autoscalejournal t_blobdata     A autoscalejournal t_blobinto     A autoscalejournal t_blobinto     A autoscalejournal t_punnal     A autoscalejournal t_punnal     A autoscalejournal t_punnal     A autoscalejournal t_punnal | autoscalejournal1_blobdata                             | 🚖 📋 Обзор 🖟 Структура 🐚 Поиск 🥻 Вставить 🚍 Очистить 😂 Удалить      | 4 sis MyISAM utf0_general_ci | 165.2 %                  |  |
|                                                                                                    | autoscalejournal1_blobinto                             | 🛛 🊖 📋 Обзор 💥 Структура 🍬 Понск 🚰 Вставить 🚍 Очистить 😂 Удатить    | 4 sts MyISAM ut9_general_ci  | 712.4 898 -              |  |
|                                                                                                    | autoscalejournal1_export                               | 🔺 🏢 Обзор. 😥 Структура. 💘 Поиск. 🚰 Вставить. 🚍 Очистить. 🥥 Удалить | s #7# MyISAM_utf8_general_ci | 112.1 685                |  |
|                                                                                                    | autoscalejournal1_journal                              | 🔺 📺 Обзор 😥 Структура 👍 Поиск: 💱 Вставить 👹 Очистить 🥥 Удалить     | 2 SH MyISAM ut/8_general_ci  | 1.3 % -                  |  |
|                                                                                                    | autoscalejournal1_journallink                          | 🗛 🚖 🔢 Обзор 🙀 Структура 🐚 Понек 💱 Ветавить 🚍 Очистить 😄 Удалить    | 273 MyISAM ut8_general_ci    | 08.5 KHG -               |  |
| B-G mysql                                                                                                    | 5 таблец                                               | Bcero                                                              | 13 300 MyISAM utf5_general_c | 167.5 % 0 Sail+          |  |
| Build beformance_schema                                                                                                    | t_ E Onsenits ace C                                    | С атмеченными:                                                     |                              |                          |  |
|                                                                                                    | 🚔 Печать 🕌 Словарь данных                              |                                                                    |                              |                          |  |

На этом настройка журнала автовесов AutoScaleJournal1 на работу с СУБД MySQL выполнена.

Для того, чтобы перевести на СУБД MySQL остальные журналы и справочники, повторите шаги раздела «**Настройка журнала**» для каждого из них.

From:

http://docuwiki.vesysoft.ru/ - Документация на программное обеспечение для весовых систем

Permanent link: http://docuwiki.vesysoft.ru/doku.php?id=uniserver:journal\_mysql

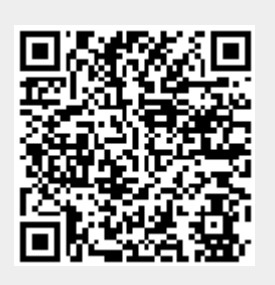

Last update: 2023/11/13 10:53